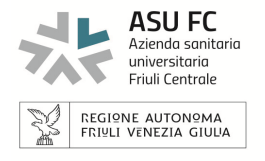

## Accesso come Ospiti alla Televisita tramite browser

Per accedere come "Ospiti" alla Televisita da *browser* è sufficiente aprire il link comunicato, che generalmente è composto da <u>https://call.lifesizecloud.com/</u> seguito dall'estensione dell'utente o della stanza virtuale in cui si svolgerà l'evento (es. <u>https://call.lifesizecloud.com/123456</u>). Si consiglia di utilizzare Chrome, ma è possibile verificare i browser supportati dal sistema collegandosi all'URL <u>https://call.lifesizecloud.com/downloads</u>

Acceduto al link si devono seguire i seguenti passi:

- Consentire l'accesso del *browser* ai dispositivi audio e video (microfono e telecamera)
- Inserire Nome e Cognome dell'Ospite
- Verificare, se necessario, le periferiche audio e video
- Accettare mediante "spunta" i termini di servizio e l'informativa proposta e premere "Partecipa al Meeting"
- Inserire, quando e se richiesto, il codice di sicurezza seguito dalla selezione del tasto "Partecipa al Meeting"

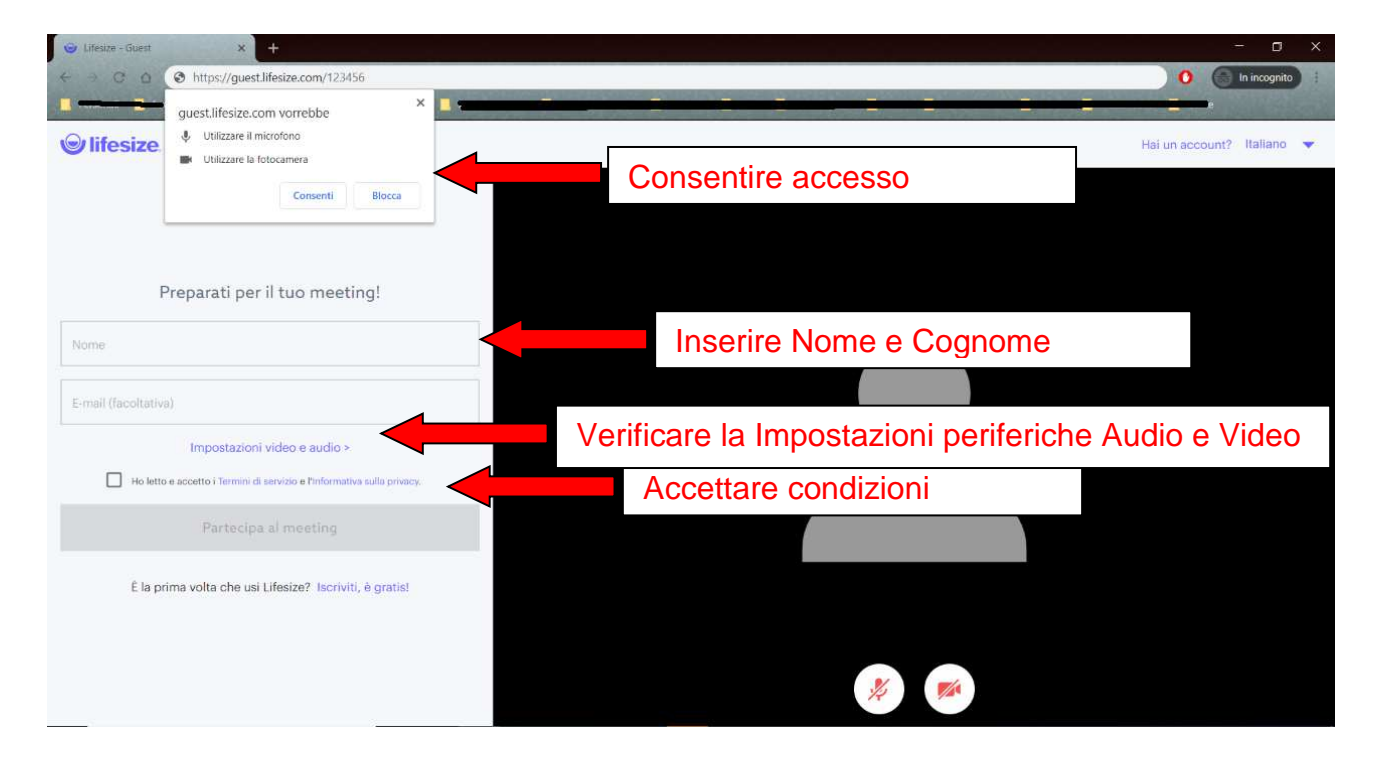

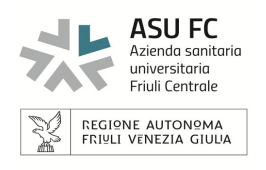

| <ul> <li>➡ Lifesize - Guest</li> <li>← → C △</li> </ul> | • × +<br>• https://guest.lifesize.com/123456 |                 |                                                     | - 0 ×                                                    |
|---------------------------------------------------------|----------------------------------------------|-----------------|-----------------------------------------------------|----------------------------------------------------------|
|                                                         | © lifesize                                   |                 |                                                     |                                                          |
|                                                         |                                              | Inserisci il co | Abbandona<br>Questa riunione è riservata.<br>Codice | <br>Inserire il codice di<br>sicurezza e premere "Invio" |
|                                                         |                                              | ٩               | DO 39                                               |                                                          |